# AVR1510: Xplain training - XMEGA USART

### Prerequisites

- Required knowledge AVR1500: Xplain training – XMEGA™ Basics AVR1502: Xplain training – XMEGA Direct Memory Access Controller
- Software prerequisites Atmel<sup>®</sup> AVR<sup>®</sup> Studio<sup>®</sup> 4.18 or later WinAVR/GCC 20100110 or later
- Hardware prerequisites
  Xplain evaluation board
  JTAGICE mkll
- Estimated completion time: 1.5 hours

## **1** Introduction

The USART (Universal Synchronous Asynchronous Receiver Transmitter) is the key element in serial communications between computers, terminals and other devices.

This training covers basic setup and use of the Atmel XMEGA USART and the three tasks will demonstrate how to use the USART I polling-mode, interrupt mode and how to use the DMAC (Direct Memory Access Controller) to transfer data without CPU interaction.

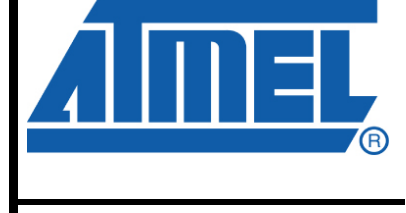

8-bit **AVR**<sup>®</sup> Microcontrollers

# **Application Note**

Rev. 8319A-AVR-06/10

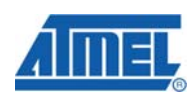

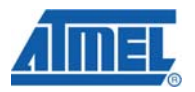

### 2 Overview

This training covers some of the Atmel XMEGA USART basic features:

#### Task 1: Polled mode

The first task shows how to set up the USART in polling mode. Some characters will be transferred in loop-back mode.

#### Task 2: Interrupt mode

This task shows how to use a driver to set up the USART. The driver has a ring buffer that makes life easier for the developer. Also the hardware buffer is shown in this task.

#### Task 3: DMAC

Atmel XMEGA introduces Direct Memory Access Controller (DMAC) for 8-bit processors. With the USART, DMAC is very useful allowing data to flow with nearly no CPU intervention. This task will show how to set up the USART with the DMAC.

<sup>2</sup> AVR1510 -----

8319A-AVR-06/10

http://www.BDTIC.com/ATMEL

### 3 Task 1: USART in polling mode

Using polling mode with the USART is especially useful when for example debugging the application or when steps in the program are expected to happen synchronously. In this task, we will set up the Xplain evaluation board to send data from USART to another USART. This is a good way to test the USART.

The goal for this task is that you know how to:

- Set up the USART in polling mode
- Send some characters in loop-back mode
- Verify that the transmission was successful

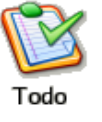

- 1. Start Atmel AVR Studio and open the project file Polled\_Usart.aps in the XMEGA-USART folder
- 2. On the Xplain evaluation board, connect a jumper or cable between pins PD2 and PD3

### 3.1 Baud rate

The Baud rate is calculated by using the peripheral frequency ( $f_{PER}$ ), the BSCALE and BSEL as parameters. The target frequency and peripheral frequency on the Atmel XMEGA is set to 2 MHz default. The BSEL bits are setting the baud rate, and the BSCALE is adding even more functionality, but is ignored at this stage. By setting BSCALE to 0, the BSEL can be found by Equation 3-1.

#### Equation 3-1. Equation for Calculating BSEL Value

$$BSEL = \frac{f_{PER}}{2^{BSCALE} \cdot 16 f_{BAUD}} - 1$$

- 3. Calculate and find the BSEL value for  $f_{BAUD} = 9600$
- 4. Verify that the calculated value is the same as in task1.c
- 5. Compile the project and verify that there are no errors or warnings

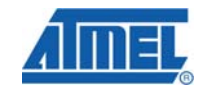

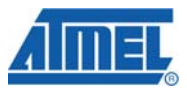

### 3.2 Debugging the Polled USART

- 6. Look through the code and see comments. Try to understand what happens
- 7. Build the project and start a debug session (click the Play icon)
- 8. Add a breakpoint on the while-loop as seen in Figure 3-1
- 9. Add watches to the  $\tt Rx\_Buf$  and the  $\tt Tx\_Buf$
- 10.Run the code (press F5)
- 11.Confirm that the  $\mathtt{Rx\_Buf}$  and the  $\mathtt{Tx\_Buf}$  are equal
- 12. Single step (F11) and check that no transfer error occurred (LEDs light up)

Figure 3-1: Add break-point in the last while-loop

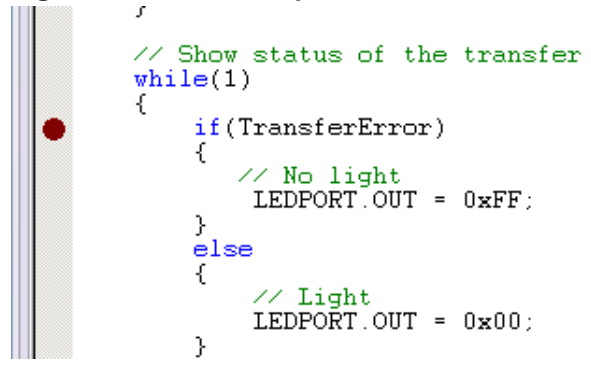

4 AVR1510 -

8319A-AVR-06/10

### 4 Task 2: USART in interrupt mode

USART in interrupt mode will free CPU cycles since the microcontroller doesn't have to poll the transmit register to see if it is empty or poll the receive register to see if it contains new data. This way, the microcontroller can do other and more useful things than waiting, and increase use of its performance.

New to Atmel XMEGA are the three byte hardware buffers to keep data. The advantage of this buffer is to reduce occurrences of buffer overflow. Buffer overflow can occur, for instance, when interrupt service routines (ISRs) with higher priority are starving out<sup>1</sup> other ISRs with lower priority.

A driver is used to set up a USART in interrupt mode. The driver also has a ring buffer implemented which will be explored briefly.

As seen from Figure 4-1, the application will send data to the driver which transfers it via the cable to the receiving USART. At the receiver, the driver sends the data to the application.

#### Figure 4-1: Data flow in task 2

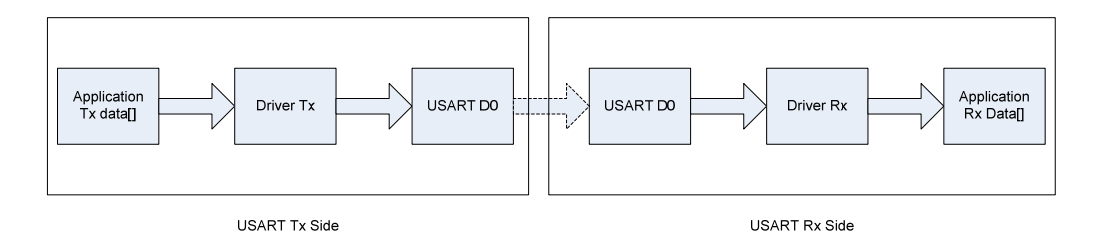

#### The goal for this task is to:

- Know how to set up the Atmel XMEGA USART in interrupt mode
- Understand how to use a driver for the setup
- Take a quick look at the ring buffer in the driver
- Understand how the hardware buffer works

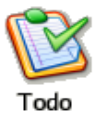

1. Locate and open the project InterruptControlled.aps

2. Connect a jumper between Tx and Rx on PORTD, that is PD2 and PD3

- 3. Look through the code (task2.c) and try to understand what happens
- 4. Compile the code and assure that there are no warnings or errors
- 5. Start the debugging session

<sup>1</sup> The high priority interrupts are running so frequently that the lower priority interrupt routines never get time (CPU cycles) to run.

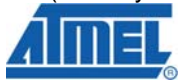

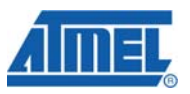

- 6. Step into USART\_InterruptDriver\_Initialize() (press F11) and access the driver file
- 7. Try to understand how the driver sets up the registers. Step out of the driver file, press Shift+F11
- 8. Locate the receiveArray[] buffer and add a watch, see Figure 4-2

| Watch ×                                |              |       |             |      |
|----------------------------------------|--------------|-------|-------------|------|
| Nan                                    | 1e           | Value | Туре        | Loca |
| E                                      | receiveArray | []    | uint8_t[3]  | 0x2  |
|                                        | [0]          | 0 ''  | unsigned ch | 0x2  |
|                                        | [1]          | 0 ''  | unsigned ch | 0x2  |
|                                        | [2]          | 0 ''  | unsigned ch | 0x2  |
|                                        |              |       |             |      |
|                                        |              |       |             |      |
|                                        |              |       |             |      |
|                                        |              |       |             |      |
|                                        |              |       |             |      |
| If I I Watch 1 Watch 2 Watch 3 Watch 4 |              |       |             |      |

Figure 4-2. Add a watch to the buffer pointers

- 9. Now, run the code for a while by pressing F5
- 10.After a short while, break the execution (press Ctrl+F5)
- 11.Now, take a look at receiveArray[]. Have the characters been transferred correctly?
- 12.Reset the debug session (Shift+F5) and place break-points to the ISR routines. Run the program and see if it acts as expected
- 13.Open the <code>usart\_driver.h</code> and set both <code>USART\_RX\_BUFFER\_SIZE</code> and <code>USART\_TX\_BUFFER\_SIZE</code> to 2

14.In Task2.c, set NUM\_BYTES to 7 and recompile the project

15.In the Atmel AVR Studio menu, press Debug->Remove all Breakpoints

16. Run the program for a while (press F5) and break the execution (Ctrl+F5)

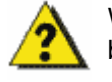

Why cannot the program run to completion? (Hint: What sizes are the software ring buffer and the hardware buffer and what is the size of the array to send.)

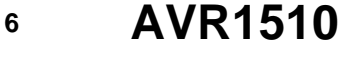

8319A-AVR-06/10

http://www.BDTIC.com/ATMEL

### 5 Task 3: USART using DMAC

Atmel XMEGA introduces DMA controller for 8-bit microcontrollers. Using a DMA controller will offload the CPU when handling data transmission and help increase the performance of the microcontroller significantly.

This task will show how to set up the USART with the DMAC driver. Figure 5-1 illustrates the data flow in this task using DMA.

The goal for this task is that you know how to:

- Set up the USART using DMAC
- Set up the DMAC to read data from SRAM
- Set up the DMAC to write data to USART
- Set up the DMAC to read data from USART
- Set up the DMAC to write data to SRAM

#### Figure 5-1. Data flow in the DMA example

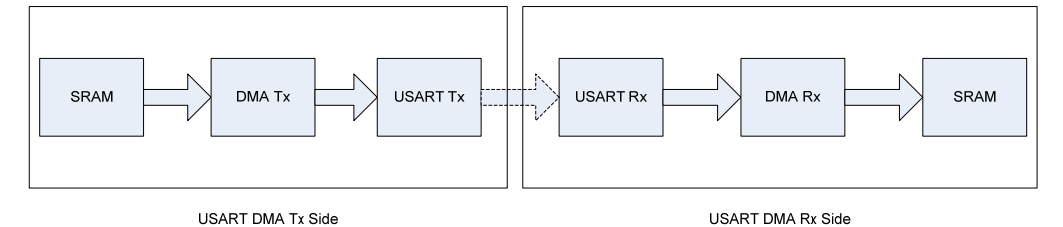

1. Open the project file  $\tt usart_DMA.aps$  in Atmel AVR Studio and open task3.c

2. Connect a jumper between Tx and Rx on PORTD, that is PD2 and PD3

3. Study how the Transmit channel is set up (SetupTransmitChannel)

- a.  ${\tt Tx\_Buf}$  is the input for the DMA transmit channel
- b. The DMA is set up to increase the address of  $Tx_Buf$ . Why?
- c. The USART data register is the output for the DMA transmit channel
- d. The DMA is set up to keep the address to the data register fixed during transmission. Why?
- e. Are you able to verify the correct trigger source (Data Register Empty) in the Atmel XMEGA manual? (0x6C)

4. Study how the Receive channel is set up (SetupReceiveChannel)

a. The USART data register is the input for the DMA receive channel

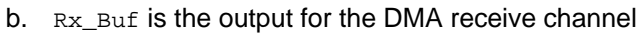

- c. The DMA is set up to have fixed receive data register address and to increase the address of Rx\_Buf. Why?
- d. Are you able to verify that the correct trigger source (Receive complete) is used in the XMEGA manual?

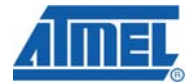

http://www.BDTIC.com/ATMEL

7

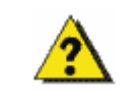

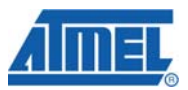

- 5. Build the project and start a debug session (click the Play icon)
- 6. Put a breakpoint on the first line after the DMA has completed ( "LEDPORT.OUT = ... "). Run the code (press F5)

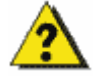

- 7. What is shown on the LEDs? Was the CPU able to increment the variable i while waiting for the DMA to complete?
- 8. Put a breakpoint on the line LEDPORT.OUT = Rx\_Buf[i];
- 9. Run the code(press F5)
- 10.Check the status of the LEDs in comparison with the code; do the LEDs blink as expected?
- 11.Add watches to Rx\_Buf and Tx\_Buf and compare them, are they equal and contain characters from a to t, see Figure 5-2.

|  | Figure | 5-2. | Verify | DMA | transn | nission |
|--|--------|------|--------|-----|--------|---------|
|--|--------|------|--------|-----|--------|---------|

| Watch ×            |                     |          |               |  |
|--------------------|---------------------|----------|---------------|--|
| Name               | Value               | Туре     | Location      |  |
| 🗄 Tx_Buf           | []                  | char[20] | 0x2000 [SRAM] |  |
| 🗄 Rx_Buf           | []                  | char[20] | 0x2014 [SRAM] |  |
| [0]                | 0x61 'a'            | char     | 0x2014 [SRAM] |  |
| [1]                | 0x62 'b'            | char     | 0x2015 [SRAM] |  |
| [2]                | 0x63 'c'            | char     | 0x2016 [SRAM] |  |
| [3]                | 0x64 'd'            | char     | 0x2017 [SRAM] |  |
| [4]                | 0x65 'e'            | char     | 0x2018 [SRAM] |  |
| [5]                | 0x66 'f'            | char     | 0x2019 [SRAM] |  |
| [6]                | 0x67 'g'            | char     | 0x201A [SRAM] |  |
| [7]                | 0x68 'h'            | char     | 0x201B [SRAM] |  |
| [8]                | 0x69 'i'            | char     | 0x201C [SRAM] |  |
| [9]                | 0x6A 'j'            | char     | 0x201D [SRAM] |  |
| [10]               | 0x6B 'k'            | char     | 0x201E [SRAM] |  |
| [11]               | 0x6C '1'            | char     | 0x201F [SRAM] |  |
| [12]               | 0x6D 'm'            | char     | 0x2020 [SRAM] |  |
| [13]               | 0x6E 'n'            | char     | 0x2021 [SRAM] |  |
| [14]               | Ox6F 'o'            | char     | 0x2022 [SRAM] |  |
| [15]               | 0x70 'p'            | char     | 0x2023 [SRAM] |  |
| [16]               | 0x71 'q'            | char     | 0x2024 [SRAM] |  |
| [17]               | 0x72 'r'            | char     | 0x2025 [SRAM] |  |
| [18]               | 0x73 's'            | char     | 0x2026 [SRAM] |  |
| [19]               | 0x74 't'            | char     | 0x2027 [SRAM] |  |
|                    |                     |          |               |  |
|                    |                     |          |               |  |
| II I I I I Watch 1 | Watch 2 Watch 3 Wat | tch 4 /  |               |  |

8 AVR1510

8319A-AVR-06/10

http://www.BDTIC.com/ATMEL

### 6 Summary

Here are some of the high-lights from this training:

- USART in Polling mode
- USART in interrupt mode •
- USART driver
- USART software ring buffer
- USART hardware buffer
- USART DMA

### 7 Resources

- Atmel XMEGA Manual and Datasheets
  - o http://www.atmel.com/xmega
- Atmel AVR Studio with help files
  - o http://www.atmel.com/products/AVR/
- WINAVR GCC compiler
  - o http://winavr.sourceforge.net/
- Atmel IAR Embedded Workbench® compiler
  - o http://www.iar.com/

### 8 Atmel Technical Support Center

•

Atmel has several support channels available:

| Web portal: | http://support.atmel.no/ | All Atmel microcontrollers |
|-------------|--------------------------|----------------------------|
| Email:      | avr@atmel.com            | All Atmel AVR products     |

avr32@atmel.com Email:

All AVR32 products

Please register on the web portal to gain access to the following services:

- Access to a rich FAQ database
- · Easy submission of technical support requests
- History of all your past support requests
- Register to receive Atmel microcontrollers' newsletters
- · Get information about available trainings and training material

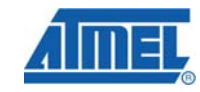

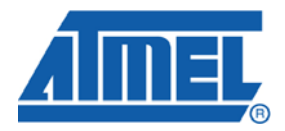

#### **Headquarters**

*Atmel Corporation* 2325 Orchard Parkway San Jose, CA 95131 USA Tel: 1(408) 441-0311 Fax: 1(408) 487-2600 International

Atmel Asia Unit 1-5 & 16, 19/F BEA Tower, Millennium City 5 418 Kwun Tong Road Kwun Tong, Kowloon Hong Kong Tel: (852) 2245-6100 Fax: (852) 2722-1369 Atmel Europe Le Krebs 8, Rue Jean-Pierre Timbaud BP 309 78054 Saint-Quentin-en-Yvelines Cedex France Tel: (33) 1-30-60-70-00 Fax: (33) 1-30-60-71-11

#### Atmel Japan

9F, Tonetsu Shinkawa Bldg. 1-24-8 Shinkawa Chuo-ku, Tokyo 104-0033 Japan Tel: (81) 3-3523-3551 Fax: (81) 3-3523-7581

#### **Product Contact**

Web Site www.atmel.com

Technical Support avr@atmel.com Sales Contact www.atmel.com/contacts

Literature Request www.atmel.com/literature

Disclaimer: The information in this document is provided in connection with Atmel products. No license, express or implied, by estoppel or otherwise, to any intellectual property right is granted by this document or in connection with the sale of Atmel products. EXCEPT AS SET FORTH IN ATMEL'S TERMS AND CONDITIONS OF SALE LOCATED ON ATMEL'S WEB SITE, ATMEL ASSUMES NO LIABILITY WHATSOEVER AND DISCLAIMS ANY EXPRESS, IMPLIED OR STATUTORY WARRANTY RELATING TO ITS PRODUCTS INCLUDING, BUT NOT LIMITED TO, THE IMPLIED WARRANTY OF MERCHANTABILITY, FITNESS FOR A PARTICULAR PURPOSE, OR NON-INFRINGEMENT. IN NO EVENT SHALL ATMEL BE LIABLE FOR ANY DIRECT, INDIRECT, CONSEQUENTIAL, PUNITIVE, SPECIAL OR INCIDENTAL DAMAGES (INCLUDING, WITHOUT LIMITATION, DAMAGES FOR LOSS OF PROFITS, BUSINESS INTERRUPTION, OR LOSS OF INFORMATION) ARISING OUT OF THE USE OR INABILITY TO USE THIS DOCUMENT, EVEN IF ATMEL HAS BEEN ADVISED OF THE POSSIBILITY OF SUCH DAMAGES. Atmel makes no representations or warranties with respect to the accuracy or completeness of the contents of this document and reserves the right to make changes to specifications and product descriptions at any time without notice. Atmel does not make any automotive applications. Atmel's products are not intended, authorized, or warranted for use as components in applications intended to support or sustain life.

© 2010 Atmel Corporation. All rights reserved. Atmel<sup>®</sup>, Atmel logo and combinations thereof, AVR<sup>®</sup>, AVR<sup>®</sup> logo, AVR Studio<sup>®</sup> and others, are the registered trademarks, XMEGA<sup>™</sup> and others are trademarks of Atmel Corporation or its subsidiaries. Other terms and product names may be trademarks of others.